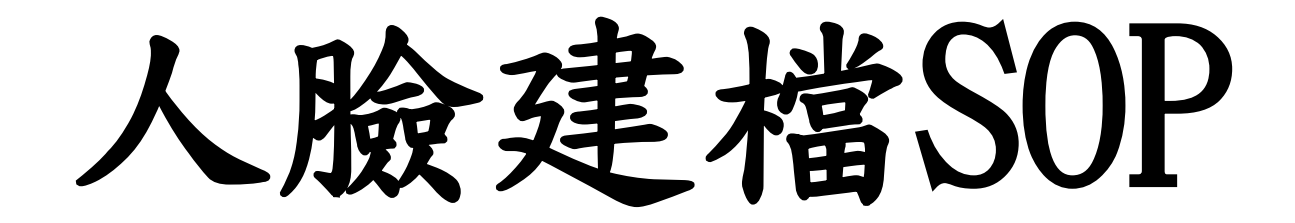

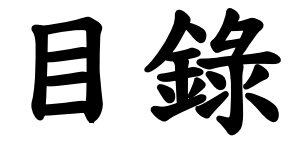

- 上傳檔案教學
- 附件
- 觀看建檔教學影片

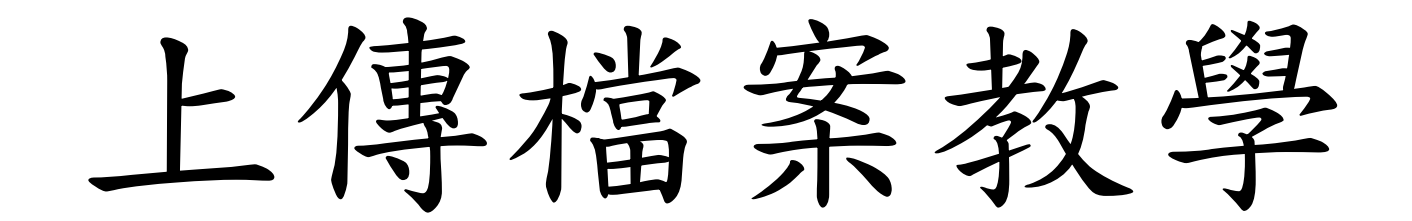

• 步驟一:點選網址或掃描QR code

• https://cloud.fpcetg.com.tw/FPC/WEB/FM/FR/Mobile/Login.aspx

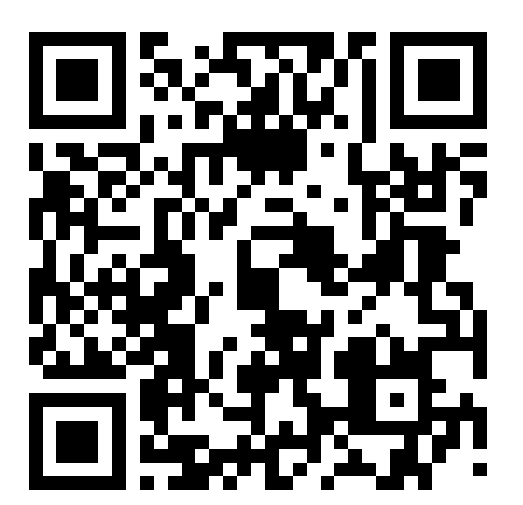

• 掃描QR code

• 步驟二:點擊員工或包商按鍵

- 員工:以NOTES ID登入,密碼為OA電腦Windows密碼
- 包商:以身份證字號登入,密碼為入廠證編號

| 驗部辨識系統建檔                                                    |   |   |   |
|-------------------------------------------------------------|---|---|---|
| ← → C  i doud.fpcetg.com.tw/FPC/WEB/FM/FR/Mobile/Login.aspx | ☆ | 0 | ÷ |
| Ø NERKEAKERE × +                                            |   | 6 | × |

| 員工包商 |
|------|
|------|

### • 步驟三:輸入帳號及密碼後,按下登入鍵

#### S https://cloud.fpcetg.com.tw/FP × +

#### $\leftarrow \ \ \, \rightarrow \ \ \, {\tt C} \quad () \ \ \, {\tt cloud.fpcetg.com.tw/FPC/WEB/FM/FR/Default.aspx}$

| 登入<br>https://cloud | l.fpcetg.com.tw |    |    |
|---------------------|-----------------|----|----|
| 使用者名稱               |                 |    |    |
| 密碼                  |                 |    |    |
|                     |                 | 豊入 | 取消 |

• 步驟四:登入後畫面

| ● 臉部辨識系統建檔 × + | – 0 ×                |
|----------------|----------------------|
| ← → C          | ☆ ₹ 😝 :              |
| 臉部辨識系統建檔       | ▶ 廖信凱                |
| 授尋檔案 Q         | ➡ 建檔教學 ▲ 上傳統計 ▲ 上傳檔案 |

依名稱排序 🖌 🎆 🔤

• 步驟五:點選上傳檔案

| <ul> <li>● 臉部辨識系統建構 × +</li> </ul> | – 0 ×                |
|------------------------------------|----------------------|
| ← → C                              | ☆ ╕ 🖯 :              |
| 臉部辨識系統建檔                           | ▶ 廖信凱                |
| 投尋檔案 Q                             | → 建檔教學 → 上傳統計 ▲ 上傳檔案 |

依名稱排序 🖌 🏭 🔛

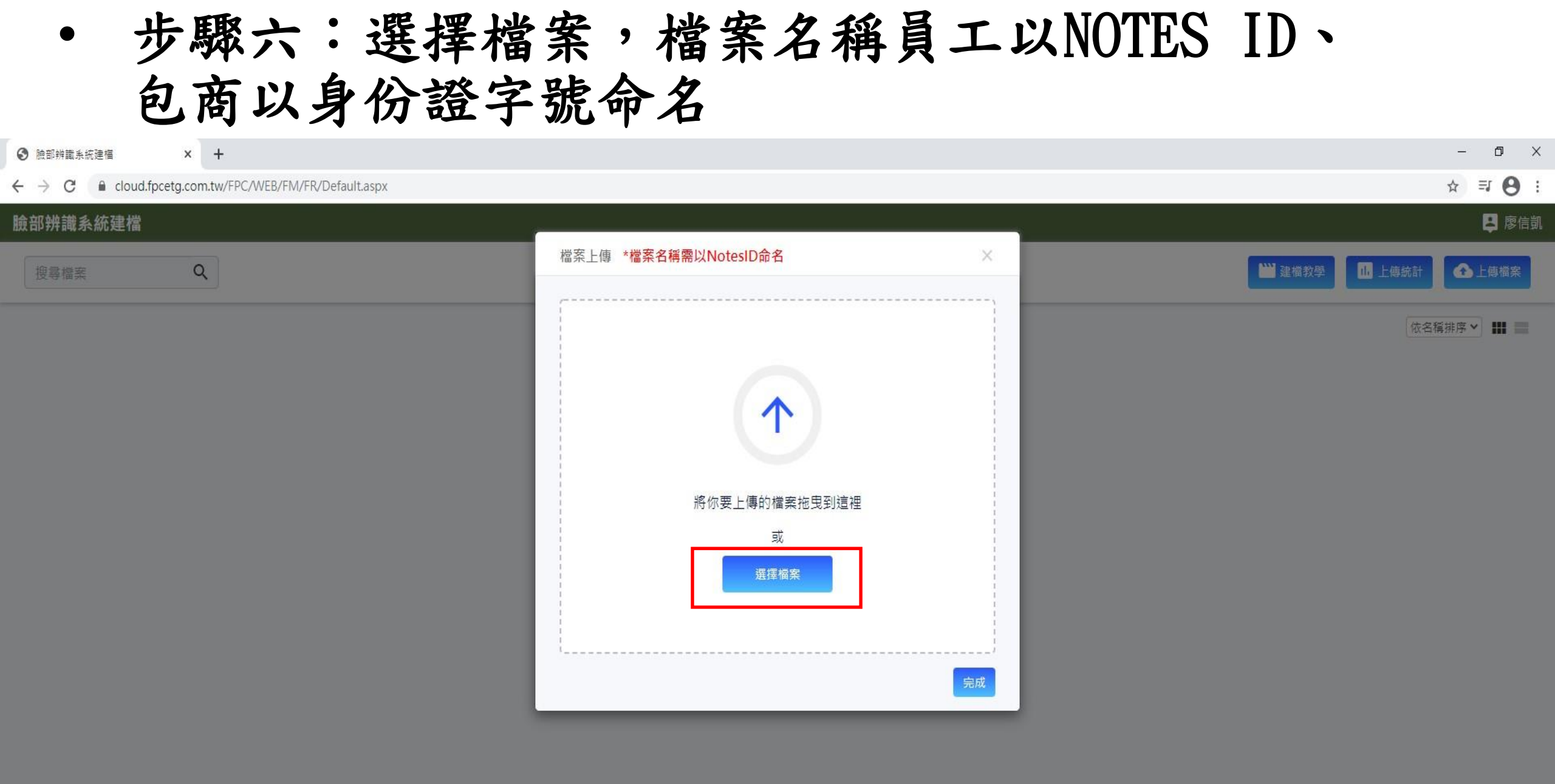

# 步驟七:上傳檔案,檔案名稱員工以NOTES ID、 包商以身份證字號命名

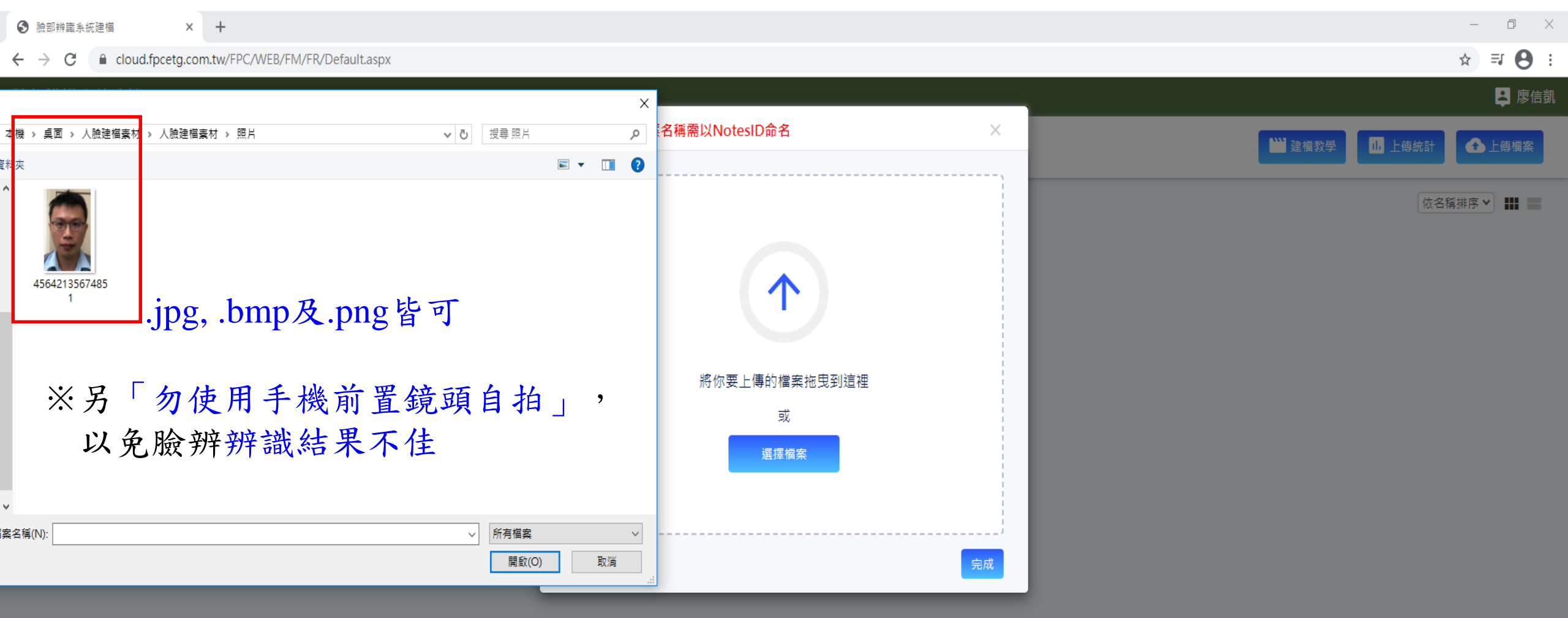

• 步驟八:等待上傳完成,點選完成鍵

| <ul> <li>● 臉部辨識系統建檔 × +</li> </ul> |                                                               | – 0 ×                |
|------------------------------------|---------------------------------------------------------------|----------------------|
| ← → C                              |                                                               | ☆ 🖰 :                |
| 臉部辨識系統建檔                           |                                                               |                      |
| 授尋檔案                               | 檔案上傳 *檔案名稱需以NotesID命名 ×                                       | ₩ 建檔教學 Ш 上傳統計 ▲ 上傳檔案 |
|                                    | <image/> <text><text><text><text></text></text></text></text> |                      |

•步驟九:編輯圖片之Notes ID/身份證字號

| <ul> <li>● 臉部辨識系統建檔 × +</li> </ul>                   | – ¤ ×                                     |
|------------------------------------------------------|-------------------------------------------|
| ← → C  loud.fpcetg.com.tw/FPC/WEB/FM/FR/Default.aspx | ☆) ≕ 😬 :                                  |
| 臉部辨識系統建檔                                             | ▶ 「「「」」「」」「」」「」」「」」「」」「」」「」」「」」「」」」「」」「」」 |
| 投尋檔案                                                 | → 建檔教學 ▲ 上傳統計                             |
|                                                      | 依名稱排序 ✔ ■■                                |

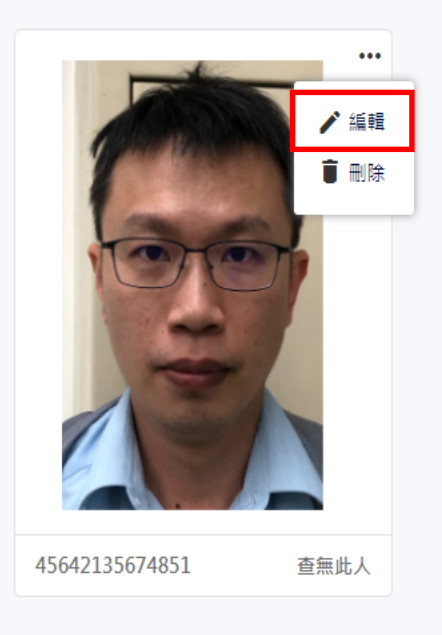

## •步驟十:填入Notes ID/身份證字號

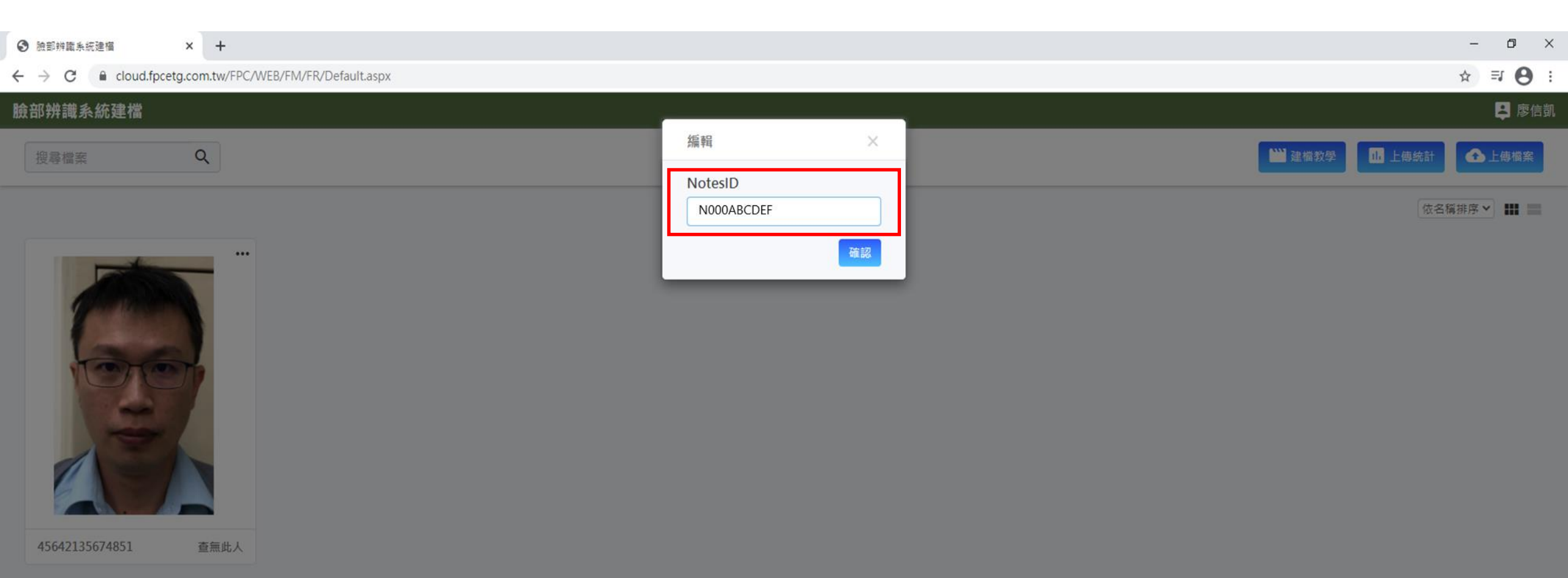

| •步驟十                            | 一:等待辨識結果                                |               |
|---------------------------------|-----------------------------------------|---------------|
| • 上傳後                           | ,立即可查看建檔結果。                             |               |
| <ul> <li>合格</li> </ul>          | :即建檔完成。                                 |               |
| • 不合;                           | 答:重新拍照及上傳。                              |               |
| ● 腺部辨識系統建檔     × +              |                                         | - 0           |
| ← → C                           | B/FM/FR/Default.aspx                    | * <b>8</b>    |
| 臉部辨識系統建檔                        |                                         |               |
| 授尋檔案                            |                                         | → 建檔教學 山 上傳統計 |
|                                 |                                         | 依名稱排序 🗸 🏭     |
| <image/> <image/> <text></text> | 照片上傳後僅能看到自已,<br>且該照片僅供人臉辨識用,<br>不另做其他用途 |               |

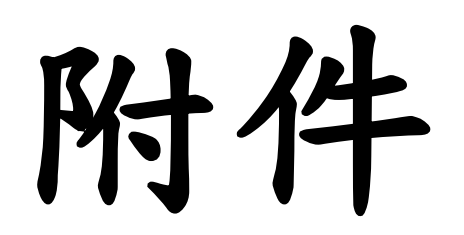

• 直式無口罩

- 建議相片解析度: 1080x1920 或720x1280
  註: 選擇一種後請即固定使用此解析度
- 人臉置中,寬、高超過1/3大小。
- 五官清晰無遮蔽
  - 可帶眼鏡。
  - 不可帶帽子和口罩。
- 人臉朝前平視,勿低頭,仰視,傾斜或側臉。

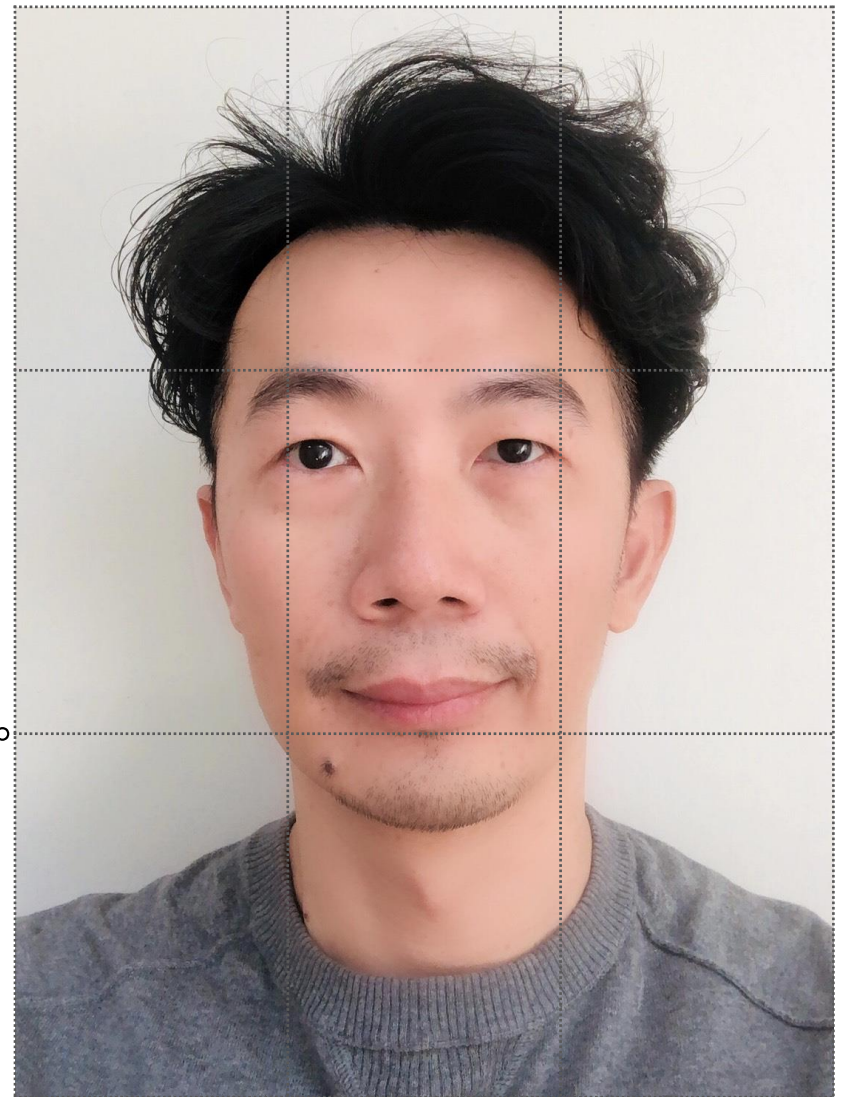

• 橫式無口罩

- 建議相片解析度: 1920x1080 或 1280x720。
  - 註: 選擇一種後請即固定使用此解析度
- 人臉置中,寬、高超過1/3大小。
- 五官清晰無遮蔽。
  - 可帶眼鏡。
  - 不可帶帽子和口罩。
- 人臉朝前平視,勿低頭,仰視, 傾斜或側臉。

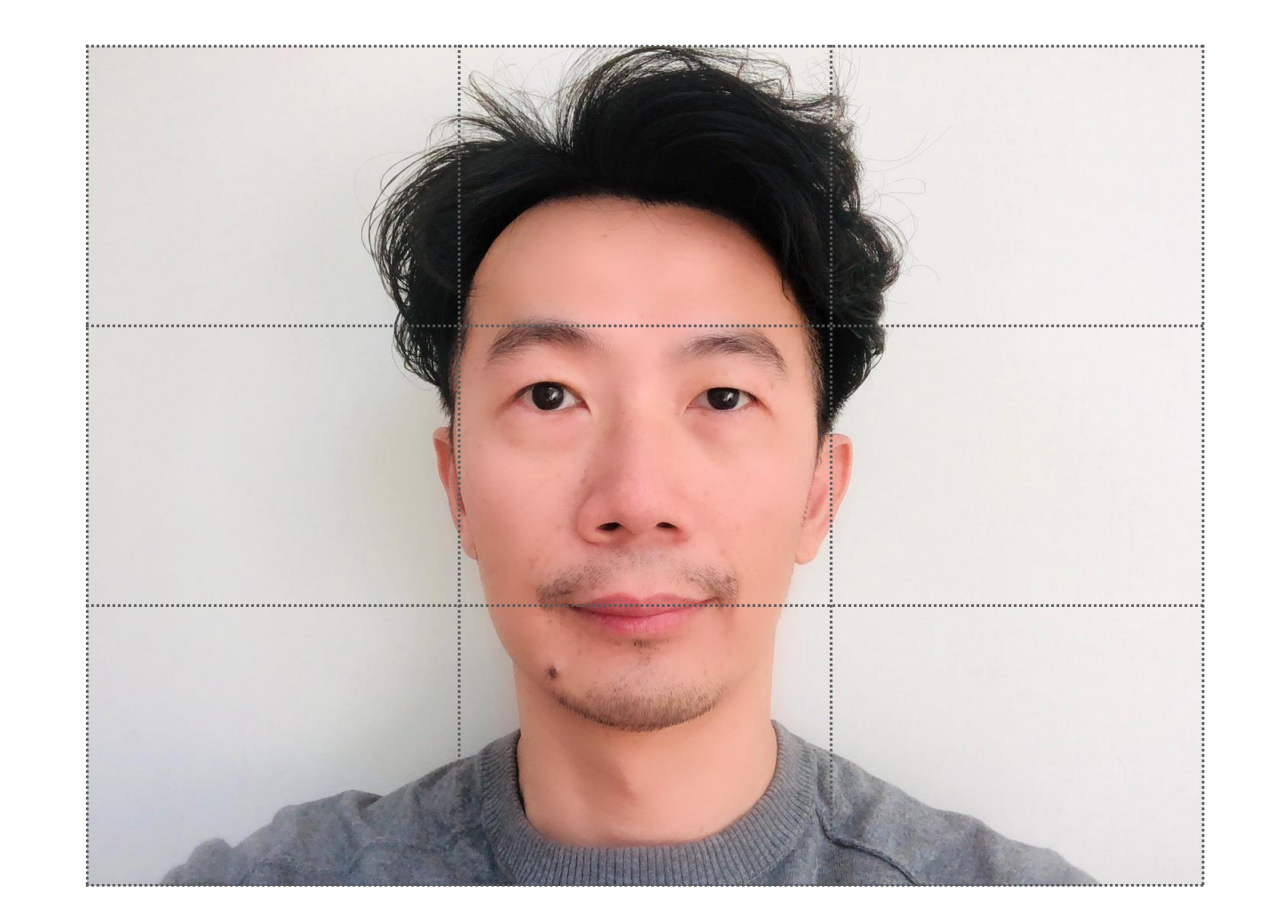

• 照片檔名格式

- 請根據照片來源輸入特定格式之檔名。
- 若為員工, 檔名請輸入為員工編號
  - (英文請使用大寫,例:N000099999.JPG)。
- 若為包商, 檔名請輸入為該員之身分證字號
  - (英文請使用大寫: A123456789. JPG)。

# 觀看建檔教學影片

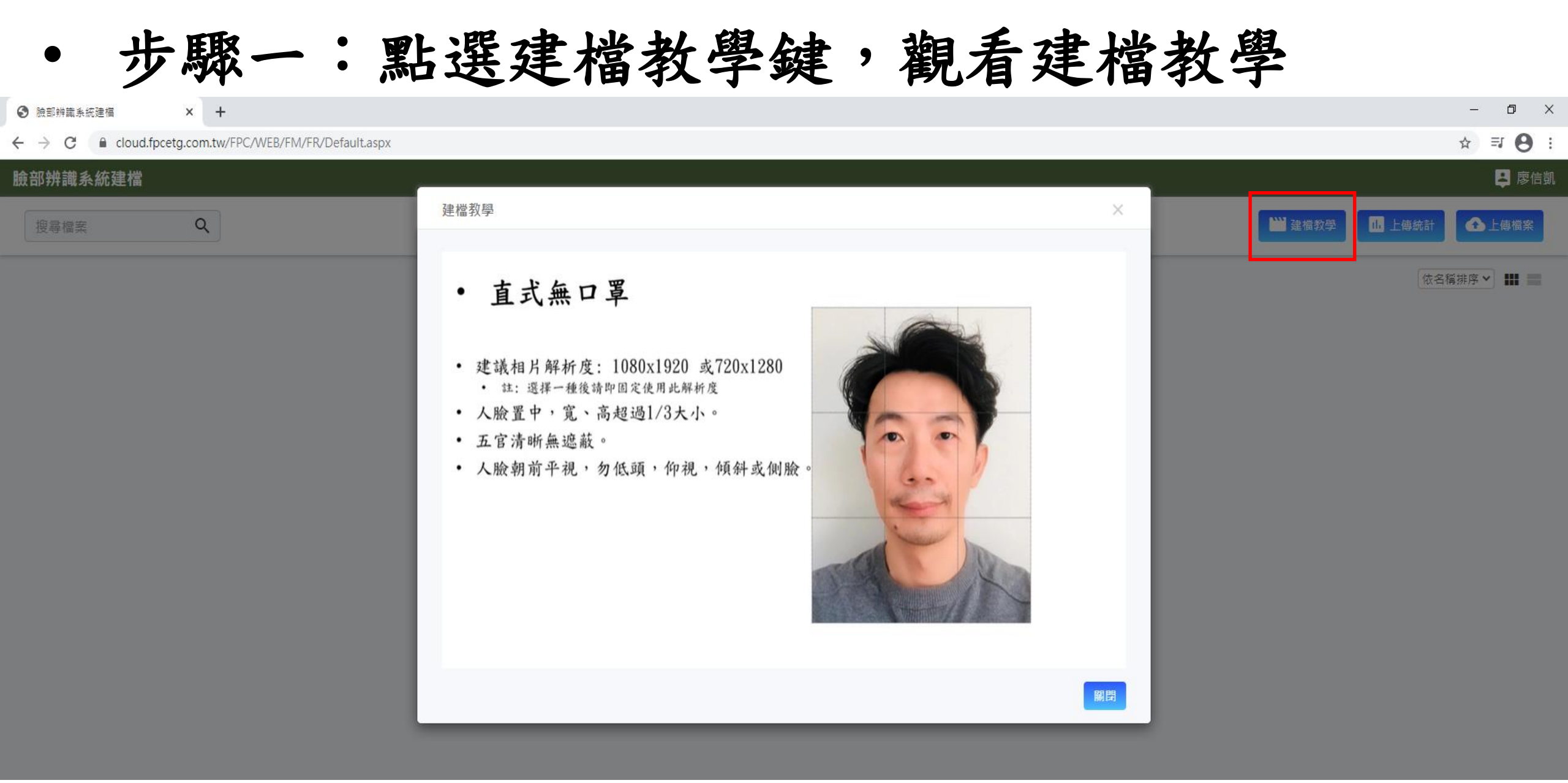